# EZLexer - Traits rouges dans les classements

Le paramétrage d'une compétition Lexer permet de faire apparaitre un ou plusieurs traits rouges dans les classements pour mettre en évidence plusieurs cas de figure :

- Le podium d'une compétition à médaille : 3 voire 4 quand il y a 2 médailles de bronze.
- La limite pour accéder à la division supérieure en CDC
- La limite pour ne pas descendre en division inférieure en CDC
- Le nombre de qualifiés pour l'événement suivant à l'intérieur d'une même compétition : Phase 1 des Individuels Elite par exemple pour jouer les 6 lignes supplémentaires de l'après-midi
- Le nombre de qualifiés pour la phase suivante : En phase 1 départementale des Senior Plus individuels, nombre de qualifiés pour la phase 2.

Pour faire ce paramétrage, il est conseillé de faire d'abord une simulation des scores pour voir combien on obtient de classements en fin de compétition et surtout dans quel ordre ils apparaissent. Les nombres qui vont être précisés doivent être

- Soit séparés par des points-virgules pour des classements différents
- Soit séparés par des virgules si on veut plusieurs traits dans un même classement
- Une combinaison des deux est possible

Pour les compétitions Lexer hors CSNB, ce paramétrage se fait dans l'onglet « Rapports » qu'on obtient par double clic sur la compétition (ou l'évènement). Ci-dessous, un exemple de paramétrage des qualifications d'un tournoi privé avec 8 joueurs en grande finale (de 1 à 8), 8 joueurs en petite finale (de 9 à 16) et les 20 suivants en consolante (# signifie qu'on donne directement des entiers).

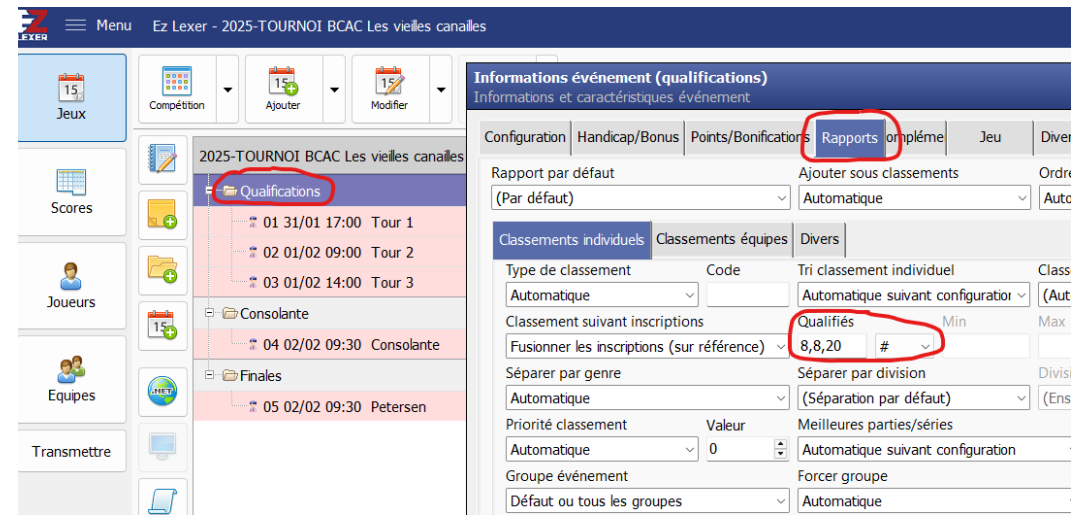

Pour les compétitions fédérales, faites à partir de modèles, on n'a pas accès pour des raisons de sécurité à tous les paramétrages. Pour la poule CDC N2A Dames par exemple, si on double-clique au plus haut niveau de la compétition on n'accède qu'à deux boutons, « Informations principales » pour préciser les pistes utilisées et « Configurations diverses » où on peut, entre autres, paramétrer les traits rouges : après 2 pour les deux équipes qui vont monter en N1 et après 9 (2 + 7) pour les 3 équipes qui vont descendre en N3.

| 🔀 🗮 Menu    | u Ez Le | xer - CDC-2025-N2A-DAMES                                                             |                                                                                   |
|-------------|---------|--------------------------------------------------------------------------------------|-----------------------------------------------------------------------------------|
| 15<br>Jeux  |         |                                                                                      |                                                                                   |
| Scores      |         | CDC-2025-N2A-DAMES<br>CDC-2025-N2A - D - Modifier compétition (cdc-2025-m<br>4 01 09 | 2a-dames)<br>éttion                                                               |
| 2           |         | 4 02 12<br>4 03 12<br>- S Configurations diverses                                    | Classements et rapports<br>Avertissement sur les feuilles de match                |
| Joueurs     | 15      | <b>4</b> 04 12,<br><b>4</b> 05 12,                                                   | Classements intermédiaires triés sur la moyenne<br>Gestion des qualifiés          |
| Sequipes    |         | <b>4</b> 06 12,<br><b>4</b> 07 12,                                                   | Mode des qualifiés Qualifiés Min<br>Quantité de 2,7                               |
| Transmettre |         | <b>4</b> 08 13,<br><b>4</b> 09 13,                                                   | Configuration du temps d'essai<br>Boules d'essai Valeur<br>En minutes par piste V |

Autre exemple pour les Individuels Seniors Plus du Gard à Nîmes où vont jouer 4 catégories (toutes les dames et hommes SA) et où on a décidé de qualifier 60% des participants (avec arrondi supérieur) :

| Modifier compétition (2025-ch. de fra<br>Informations et caractéristiques compétition | <b>nce seniors+ ind phase 1 cd30 nîmes</b><br>י | )                              |   |
|---------------------------------------------------------------------------------------|-------------------------------------------------|--------------------------------|---|
| Informations principales                                                              |                                                 | Classements et rapports        |   |
| Configurations diverses                                                               | Avertissement sur les feuilles de match         |                                |   |
|                                                                                       | Classements intermédiaires triés sur la moy     | /enne                          |   |
|                                                                                       |                                                 | Gestion des qualifiés          |   |
|                                                                                       | Mode des qualifiés<br>Pourcentage de 60         | Min<br>1                       |   |
|                                                                                       |                                                 | Configuration du temps d'essai |   |
|                                                                                       | Boules d'essai                                  | Valeur                         |   |
|                                                                                       | En minutes par piste                            | ~ 10                           | - |

Si on avait voulu des nombres de qualifiés spécifiques par catégorie on aurait dû mettre 4 entiers séparés par des points-virgules dans l'ordre qu'on a constaté lors de la simulation des scores (Hommes SA, Dames SA, SB et SC)

| Mode des qualifiés | Qualifiés |
|--------------------|-----------|
| Quantité de 🗸 🗸 🗸  | 6;3;5;7   |

Enfin une petite curiosité, qui permet d'insérer du texte au-dessus de la limite précisée : l'utilisation du symbole typographique | (qu'on obtient sur nos claviers avec alt gr sur le chiffre 6)

## Si pour l'exemple précédent on avait paramétré

 Mode des qualifiés
 Qualifiés

 Pourcentage de

 60 | Limite de qualification

on obtiendrait les classements suivants (simulés bien entendu, désolé pour ceux qui ne seraient pas en phase 2 ⓒ)

2025-Ch. de France Seniors+ Ind Phase 1 CD30 Nîmes FFBSQ - CSN BOWLING

| C | 200 | em   | en | te |
|---|-----|------|----|----|
|   | 233 | CIII |    | 6  |

### Classement général individuels

Dépt hommes - Senior+ A, Languedoo-Roussillon - Gard

| Pos.         | Nom                                                     | Club                             | Parties. | Total               | 6       | Mby.   | Bonus | +Score |
|--------------|---------------------------------------------------------|----------------------------------|----------|---------------------|---------|--------|-------|--------|
| 1            | DANGBETO Hippolyte                                      | BOWLING CLUB CAIS                | 8        | 1670                | 1670    | 208,75 | 0     | 238    |
| 2            | MURESAN Vasile                                          | JOCK CHANCE                      | 8        | 1640                | 1640    | 205,00 | 0     | 243    |
| 3            | TRUBIN Sergiy                                           | BOWLING OLUB DES                 | 8        | 1629                | 1629    | 203,63 | 0     | 227    |
| 4            | COURRIER Eric                                           | BOWLING CLUB CAIS                | 8        | 1564                | 1564    | 195,50 | 0     | 210    |
| 5            | YOUF Eric                                               | UZES BOWLING CLU                 | 8        | 1421                | 1421    | 177,63 | 0     | 202    |
| 6            | NGUYEN Michel                                           | GLADIATORES NEMA                 | 8        | 1365                | 1365    | 170,63 | 0     | 195    |
| Limite       | de qualification                                        |                                  |          |                     |         |        |       |        |
| 7            | DUMAS Johann                                            | BOWLING CLUB DES                 | 8        | 1287                | 1287    | 160,88 | 0     | 196    |
| 8            | TEIXEIRA Bernard                                        | UZES BOWLING CLU                 | 8        | 1220                | 1220    | 152,50 | 0     | 181    |
| 9            | LETOT Thierry                                           | UZES BOWLING CLU                 | 8        | 1173                | 1173    | 146,63 | 0     | 183    |
| C DES SHITTE | ant the particital cuttles abaitues +bonus+bonification | cuts demiere cartie hdco/bristbo | ni callo | the chaile cher, ch | TRUC D- |        |       |        |

Dépt dames - Senior+ A, Languedoo-Roussillon - Gard

| Pos.       | Nom                                                      | Сшь                               | Parties.   | Total           | QA     | Mby.   | Bonus | +Score |
|------------|----------------------------------------------------------|-----------------------------------|------------|-----------------|--------|--------|-------|--------|
| 1          | MAIMONE Sylvie                                           | JOCK CHANCE                       | 8          | 1449            | 1449   | 181,13 | 0     | 216    |
| 2          | GARCIA Nathalie                                          | GLADIATORES NEMA                  | 8          | 1093            | 1093   | 136,63 | 0     | 179    |
| 3          | DAVIOT Veronique                                         | UZES BOWLING CLU                  | 8          | 1014            | 1014   | 126,75 | 0     | 176    |
| Limite (   | de qualification                                         |                                   |            |                 |        |        |       |        |
| 4          | CAMELIN Nicole                                           | BOWLING CLUB CAIS                 | 8          | 783             | 783    | 97,88  | 0     | 111    |
| Class seme | nt trie par total quilles abaitues thonus thon filcation | puis demière parille hdcp/bristbo | ni icali o | na pula dar. p. | hdcp-1 |        |       |        |

#### Dépt dames - Senior+ B, Languedoo-Roussillon - Gard

| Pos.        | Nom                                                                          | Club                             | Parties.  | Total          | QA .    | May.   | Bonus | +Score |
|-------------|------------------------------------------------------------------------------|----------------------------------|-----------|----------------|---------|--------|-------|--------|
| 1           | DELOBELLE Chantal                                                            | BOWLING OLUB CAIS                | 8         | 1430           | 1430    | 178,75 | 0     | 228    |
| 2           | GROLLER Murielle                                                             | BOWLING OLUB DES                 | 8         | 1364           | 1364    | 170,50 | 0     | 217    |
| 3           | GARCIA Sylvie                                                                | UZES BOWLING CLU                 | 8         | 1340           | 1340    | 167,50 | 0     | 190    |
| 4           | MARTIN Elisabeth                                                             | UZES BOWLING CLU                 | 8         | 1261           | 1261    | 157,63 | 0     | 201    |
| 5           | DIVOL Angèle                                                                 | BOWLING OLUB DES                 | 8         | 1157           | 1157    | 144,63 | 0     | 184    |
| L imite (   | de qualification                                                             |                                  |           |                |         |        |       |        |
| 6           | NIQUET Kim-thu                                                               | BOWLING OLUB DES                 | 8         | 1022           | 1022    | 127,75 | 0     | 173    |
| 7           | BOULLE Corinne                                                               | BOWLING CLUB DES                 | 8         | 88             | 656     | 119,88 | 0     | 151    |
| C bio seams | n) the particial cuttles abailues those should be also in the participation. | outs demiere partie hdcp/bristbo | ni calior | té puis dér, p | TRUC D- |        |       |        |

#### Dépt dames - Senior+ C, Languedoo-Roussillon - Gard

| Pts.   | Nam                     | Club             | Parties. | Total | CA.  | May.   | Bonus | +Score |
|--------|-------------------------|------------------|----------|-------|------|--------|-------|--------|
| 1      | CADEDDU Maité           | UZES BOWLING CLU | 8        | 1545  | 1433 | 179,13 | - 14  | 207    |
| 2      | DUFOUR Marie charlotte  | UZES BOWLING CLU | 8        | 1387  | 1259 | 157,38 | 16    | 212    |
| 3      | PIETRZAK Janina         | BOWLING CLUB AMK | 8        | 1381  | 1317 | 164,63 | 8     | 196    |
| 4      | MOREIRA Joëlle          | BOWLING CLUB DES | 8        | 1355  | 1347 | 168,38 | 1     | 207    |
| 5      | DELSOL Gisèle           | BOWLING OLUB DES | 8        | 1266  | 1258 | 157,25 | 1     | 198    |
| 6      | TESSIER Véronique       | UZES BOWLING CLU | 8        | 1199  | 1151 | 143,88 | 6     | 194    |
| 7      | FERUGLIO Christiane     | UZES BOWLING CLU | 8        | 1141  | 1045 | 130,63 | 12    | 182    |
| Limite | de qualification        |                  |          |       |      |        |       |        |
| 8      | HOUILLON Géraldine      | UZES BOWLING CLU | 8        | 1136  | 1104 | 138,00 | 4     | 160    |
| 9      | CHAT DIT CHAPT Beatrice | UZES BOWLING CLU | 8        | 1082  | 1026 | 128,25 | 7     | 207    |

### Pour toute question : Bernard PUJOL

Mail <u>csnb.ezlexer@ffbsq.org</u> Tel 06 30 91 02 58